## ISTRUZIONI PRESENTAZIONE DOMANDA DI AMMISSIONE SOSTEGNO – A.A. 2023/2024

Dopo essersi registrati sul sistema Esse3, o essere già in possesso delle credenziali come ex studente, procedere al LOGIN.

Il sistema potrebbe richiedere il seguente consenso, dopo le recenti disposizioni relative alla didattica ONLINE

| ← → C 🏠 🕯 uniud.esse3.pp.cineca.it/auth/AddressBook/ABPrivacyPolicyConsensiForm Q 🛧 🖼 Ф                                                                                                    | 3 🍈 | D | 6 |
|----------------------------------------------------------------------------------------------------|-----|---|---|
| Privacy Policy                                                                                                    |     |   |   |
| Consenso ad effettuare esami in streaming                                                                                                    |     |   |   |
| Consenso* Consenso ad effettuare esami in streaming           SI         No                                                                                                    | _   |   |   |
| qui scrivo la nota                                                                                                    |     |   |   |
| - Informativa 679-2016                                                                                                    |     |   |   |
| Maggiori informazioni relative alle Informative ai sensi dell'art. 13 del Regolamento generale sulla protezione dei dati – Regolamento UE 679/2016 sono disponibili sul sito di Ateneo al link "Privacy" presente in fondo alla home page oppure direttamente al link https://www.uniud.it/privacy |     |   |   |
| Informativa sul trattamento dei dati personali ai sensi dell'articolo 13 del Regolamento UE 679/2016 (GDPR)                                                                                                    |     |   |   |

Successivamente il sistema propone un riepilogo relativo alla carriera selezionata in ingresso (è indifferente quale si scelga ai fini della presentazione della domanda di ammissione al sostegno)

| Home Uniud.it HelpDe<br>Benvenuto M<br>I menu di Esse3 è accessibi<br>• Valutazione della did<br>• Corsi di Lingue CLAV:<br>• AlmaLaurea: <u>Coste</u> e g<br>• Fai sport con il CUS: <u>c</u><br>Dati Personali<br>Pannello di controllo | esk di Esse3<br>IARIA ROSSI<br>bile attraverso l'icona ad "hamburger" in<br>dattica ONLINE: maggiori informazioni.<br>f: Modalità di iscrizione e Valutazione corsi d<br>come registrarsi.<br>corsi, attività ricreative, agonismo, tornei e c | <mark>aito a destra</mark><br><u>11 lingue CLAV</u> (solo p<br>campionati amatoria) | er corsi di lingue superati n<br><u>II</u> . | nell'AA in corso). |                     |
|----------------------------------------------------------------------------------------------------|----------------------------------------------------------------------------------------------------|-------------------------------------------------------------------------------------|----------------------------------------------|--------------------|---------------------|
| Benvenuto M<br>Imenu di Esse3 è accessibi<br>• Valutazione della did<br>• Corsi di Lingue CLAV:<br>• AlmaLaurea: <u>Costè e g</u><br>• Fai sport con il CUS: <u>c</u><br>Dati Personali<br>Pannello di controllo                          | ARIA ROSSI<br>bile attraverso l'icona ad "hamburger" in<br>dattica ONLINE: maggiori informazioni.<br>f: Modalità di iscrizione e Valutazione corsi d<br>come registrarsi.<br>corsi, attività ricreative, agonismo, tornei e c                  | <mark>alto a destra</mark><br><u>li lingue CLAV</u> (solo p<br>campionati amatoria  | er corsi di lingue superati n<br><u>II</u> . | nell'AA in corso). |                     |
| I menu di Esse3 è accessib<br>Valutazione della did<br>Corsi di Lingue CLAV:<br>AlmaLaurea: <u>Cos'è</u> e g<br>Fai sport con il CUS: <u>c</u><br>Dati Personali<br>Pannello di controllo                                                 | blie attraverso l'icona ad "hamburger" in<br>dattica ONLINE: <u>maggiori informazioni</u> .<br>I: <u>Modalità di iscrizione</u> e <u>Valutazione corsi d</u><br><u>come registrarsi</u> .<br>corsi, attività ricreative, agonismo, tornei e c  | <mark>alto a destra</mark><br><u>Si lingue CLAV</u> (solo p<br>campionati amatoria) | er corsi di lingue superati n<br><u>II</u> . | nell'AA in corso). |                     |
| • AlmaLaurea: <u>Cost</u> è e <u>c</u><br>• Fai sport con il CUS: <u>c</u><br>Dati Personali<br>Pannello di controllo                                                                                                    | <u>come registrarsi.</u><br>corsi, attività ricreative, agonismo, tornei e c                                                                                                    | campionati amatoria                                                                 | <u>ll</u> .                                  |                    |                     |
| Pannello di controllo                                                                                                    | <u>corsi, attivita nereative, agonismo, tomere c</u>                                                                                                    |                                                                                     | <u>II</u> .                                  |                    |                     |
| Pannello di controllo                                                                                                    |                                                                                                    | Visualizza dettagli 🕨                                                               | Status Studente                              |                    | Visualizza dettagli |
|                                                                                                    | lo                                                                                                    | Nascondi dettagli 💌                                                                 | Messaggi                                     |                    | Nascondi dettagli   |
|                                                                                                    |                                                                                                    |                                                                                     | Messaggi Personali                           |                    |                     |
| Processo St.                                                                                                    | tato                                                                                                    | Da fare                                                                             | Mittente                                     | Titolo             | Data                |
| Tasse 👩 🤋                                                                                                    | situazione regolare                                                                                                    | <u>visualizza</u>                                                                   | -                                            | nessun messaggio   |                     |
| Piano carriera 💿                                                                                                    | non modificabile in modalità on-line                                                                                                    |                                                                                     |                                              |                    | 🖃 <u>altı</u>       |
| Appelli disponibili 📀 🤇                                                                                                    |                                                                                                    |                                                                                     | -                                            |                    |                     |

# Dal menu ad hamburger in alto a destra, procedere selezionando SEGRETERIA → CONCORSI DI AMMISSIONE

|                                    | IVERSITÀ<br>GLI STUDI<br>JDINE                    |                            |                    |                   | ita eng                                                                                 |  |
|------------------------------------|---------------------------------------------------|----------------------------|--------------------|-------------------|-----------------------------------------------------------------------------------------|--|
| Home Uniud.it H                    | MARIA ROSSI                                       |                            |                    |                   |                                                                                         |  |
| Benvenuto                          | Area Riservata                                    |                            |                    |                   |                                                                                         |  |
| Il menu di Esse3 è ac              | Logout<br>Cambia Password<br>Altre Carriere       |                            |                    |                   |                                                                                         |  |
| Corsi di Lingue                    | < Segreteria                                      |                            |                    |                   |                                                                                         |  |
| • AlmaLaurea: <u>Co</u>            | Iscrizioni                                        |                            |                    |                   |                                                                                         |  |
| • Fai sport con il                 | CUS: corsi, attività ricreative, agonismo, tornei | <u>e campionati amator</u> | iali.              |                   | Concorsi di ammissione                                                                  |  |
| Dati Personali                     |                                                   | Visualizza dettagli        | Status Studente    |                   | lscrizione ai test di verifica della<br>preparazione iniziale e recupe <u>ro debiti</u> |  |
| Pannello di controllo Nascondi det |                                                   |                            | Messaggi           |                   | formativi                                                                               |  |
|                                    | 1                                                 | 1                          | Messaggi Personali |                   | Domanda di Valutazione Preventiva                                                       |  |
| Processo                           | Stato                                             | Da fare                    | Mittente           | Titolo            | Immatricolazioni                                                                        |  |
| Tasse                              | o situazione regolare                             | <u>visualizza</u>          |                    | nessun messaggio  | Esami di Stato                                                                          |  |
| Piano carriera                     | 💿 non modificabile in modalità on-line            |                            |                    | 11055411110554888 |                                                                                         |  |
| Appelli disponibili                | 💿 0 appelli disponibili                           |                            |                    |                   | Esoneri                                                                                 |  |
| Iscrizioni appelli                 | 📀 0 prenotazioni                                  |                            |                    |                   | Autocertificazione                                                                      |  |

#### SEGUIRE I PASSAGGI INDICATI NELLE SEGUENTI SCHERMATE

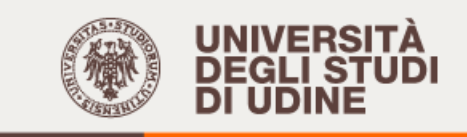

Home Uniud.it HelpDesk di Esse3

## Iscrizione Concorsi

Attraverso le pagine seguenti sarà possibile effettuare l'iscrizione ad un concorso di ammissione.

Iscrizione Concorsi

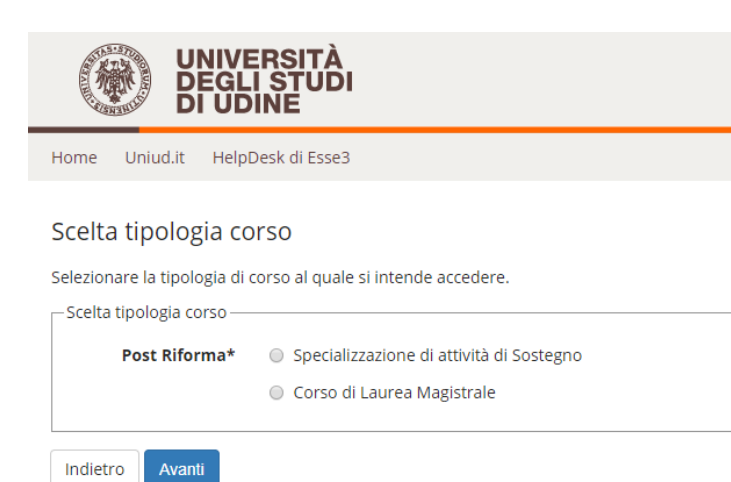

#### <u>A SCOPO DI ESEMPIO</u> E' STATA INSERITA UNICAMENTE LA SCUOLA PRIMARIA. SUL SISTEMA SONO PRESENTI TUTTI E QUATTRO GLI ORDINI DI SCUOLA

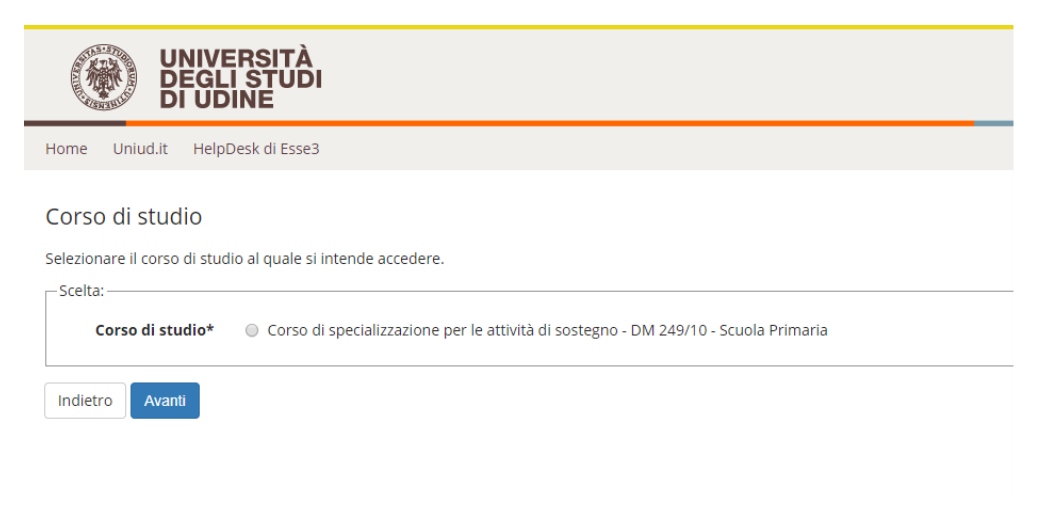

#### IL SISTEMA CHIEDE NUOVAMENTE CONFERMA

| UNIVERSITÀ<br>DEGLI STUDI<br>DI UDINE                                               |                                                                          | Es   |
|-------------------------------------------------------------------------------------|--------------------------------------------------------------------------|------|
| Home Uniud.it HelpDesk di Esse3                                                     |                                                                          |      |
| Lista concorsi                                                                      |                                                                          |      |
| Selezionare il concorso al quale si intende iscriversi.                             |                                                                          |      |
| _Scelta del concorso                                                                |                                                                          |      |
| Concorso* 💿 Corso di specializzazione per le attività di                            | sostegno - DM 249/10 - Scuola Primaria                                   |      |
| Indietro Avanti                                                                     |                                                                          |      |
| UNIVERSITÀ<br>DEGLI STUDI<br>DI UDINE                                               | Ess                                                                      | e    |
| Home Uniud.it HelpDesk di Esse3                                                     |                                                                          |      |
| Conferma scelta concorso                                                            |                                                                          |      |
| Verificare le informazioni relative alle scelte effettuate nelle pagine precedenti. |                                                                          |      |
| - Concorso                                                                          |                                                                          | _    |
| Tipologia di corso                                                                  | Specializzazione di attività di Sostegno                                 |      |
| Descrizione                                                                         | Corso di specializzazione per le attività di sostegno - DM 249/10 - Scuo | la l |
| Indietro Conferma e prosegui                                                        |                                                                          |      |
| UNIVERSITÀ<br>DEGLI STUDI<br>DI UDINE                                               | E                                                                        | s    |
| Home Uniud.it HelpDesk di Esse3                                                     |                                                                          |      |

#### Dati Anagrafici

In questa pagina vengono visualizzate le informazioni anagrafiche, residenza e domicilio. Cliccando sulla voce Modifica, delle varie sezioni informative, si possono cambiare i dati.

#### – Dati Personali –

| Nome                    | MARIA            |
|-------------------------|------------------|
| Cognome                 | ROSSI            |
| Sesso                   | Femmina          |
| Data di nascita         | 01/01/1990       |
| Cittadinanza            | ITALIA           |
| Nazione di nascita      | ITALIA           |
| Provincia di nascita    | Udine (UD)       |
| Comune/Città di nascita | Udine            |
| Codice Fiscale          | RSSMRA90A41L483P |

#### 🧪 Modifica Dati Personali. Utilizza il link per modificare i Dati Personali

– Residenza —

| Nazione      | ITALIA       |
|--------------|--------------|
| Provincia    | Udine (UD)   |
| Comune/Città | Udine        |
| CAP          | 33100        |
| Frazione     |              |
| Indirizzo    | via Margreth |
| N° Civico    | 3            |
| - 1 4        |              |

#### Cliccare su conferma in fondo alla pagina oppure modificare i dati da cambiare

#### Selezionare L'UNICA CATEGORIA AMMINISTRATIVA PRESENTE

Home Uniud.it HelpDesk di Esse3

#### Scelta categoria amministrativa ed ausili di invalidità/DSA

I candidati con disabilità certificata e con diagnosi di disturbo specifico dell'apprendimento (dsa) certificato dovranno segnalare la loro situazione e le loro necessità in termini di supporti necessari per lo svolgimento della prova, attraverso la procedura di iscrizione al concorso. In particolare si segnala che la procedura permette di caricare in formato pdf i documenti necessari a verificare la situazione (certificato di disabilità o di dsa in corso di validità ai sensi della normativa), qualora non sia ancora stata fatta.

In ogni caso i candidati interessati possono contattare per chiarimenti il Servizio di assistenza agli studenti disabili o con dsa:

Servizio assistenza studenti disabili viale ungheria 45 tel 0432 556804 e-mail servizi.disabili@uniud.it o dsa@uniud.it

Le modalità differenziate di sostenimento della prova verranno definite dalla commissione giudicatrice previa verifica della documentazione trasmessa. In particolare, agli studenti con disturbo specifico d'apprendimento verrà concesso un tempo aggiuntivo pari al 30 per cento in più rispetto a quello definito per la prova di ammissione e, in caso di particolare gravità, potranno essere previsti eventuali ulteriori ausili.

Non sono in ogni caso ammessi i seguenti strumenti: dizionario e/o vocabolario; formulario; tavola periodica degli elementi; mappa concettuale; personal computer diverso da quello fornito in dotazione dall'Ateneo /tablet/smartphone.

| Categoria amministrativa -  |                                                       |
|-----------------------------|-------------------------------------------------------|
| Categoria                   | Candidati a concorso - DM 249/10                      |
| amministrativa              |                                                       |
| Ausilio allo svolgimento de | lle prove                                             |
| Richiedo l'ausilio per lo   | svolgimento della prova (L. 104/92 e succ. modifiche) |
| 🔘 Sì 💿 No                   |                                                       |
|                             |                                                       |
| Indietro Avanti             |                                                       |

## La dichiarazione di eventuali situazioni di invalidità è relativa unicamente ad eventuali ausili / accorgimenti nello svolgimento delle prove di ammissione.

| UNIVERSITÀ<br>DEGLI STUDI<br>DI UDINE                                               | Esse3                                                                                                    |
|-------------------------------------------------------------------------------------|----------------------------------------------------------------------------------------------------|
| Home Uniud.it HelpDesk di Esse3                                                     |                                                                                                    |
| Conferma iscrizione concorso                                                        |                                                                                                    |
| Verificare le informazioni relative alle scelte effettuate nelle pagine precedenti. |                                                                                                    |
| - Concorso                                                                          |                                                                                                    |
| Tipologia di corso                                                                  | Specializzazione di attività di Sostegno                                                                                                    |
| Descrizione                                                                         | Corso di specializzazione per le attività di sostegno - DM 249/10 - Scuola Primaria                                                              |
| Valido per                                                                          |                                                                                                    |
| Dettaglio                                                                           | SOS02 - Corso di specializzazione per le attività di sostegno - DM 249/10 - Scuola<br>Primaria, cat. amm. 979 - Candidati a concorso - DM 249/10 |
| Categoria amministrativa ed ausili di invalidità/DSA                                |                                                                                                    |
| Categoria amministrativa                                                            | Candidati a concorso - DM 249/10                                                                                                    |
| Richiesta ausili di invalidità/DSA                                                  | No                                                                                                    |
| Indietro Conferma e prosegui                                                        |                                                                                                    |

| UNIVERSITÀ<br>DEGLI STUDI<br>DI UDINE                                                                                                    | Esse3      | MENU |
|----------------------------------------------------------------------------------------------------|------------|------|
| Home Uniud.it HelpDesk di Esse3                                                                                                    |            |      |
| Dichiarazioni di invalidità/DSA                                                                                                    | 📕 Legenda  |      |
| In questa pagina sono riportate tutte le dichiarazioni di invalidità/DSA. Da questa pagina è possibile visualizzarne i dettagli e eventualmente effettuarne<br>l'eliminazione | 🕥 Elimina  |      |
| Lista dichiarazioni di invalidità/DSA                                                                                                    | Confermata |      |
| Non sono al momento inserite dichiarazioni di invalidità/DSA     Inserisci nuova dichiarazione di invalidità/DSA                                                              | Presentata |      |
| Indietro                                                                                                    |            |      |

Di seguito vengono ricapitolati tutti i titoli inseriti a sistema dal candidato che devono soddisfare le opzioni. Non è possibile entrare nel merito di esami e requisiti specifici (quello va dichiarato in maniera completa nell'autocertificazione) tuttavia il sistema richiede ad esempio per la scuola dell'infanzia e primaria il diploma magistrale oppure la laurea in Formazione Primaria, per I o II grado, abilitazione attraverso concorso, SSIS, TFA, PAS oppure Laurea vo/LS/LM + 24 CFU e via discorrendo.

Il sistema permette di proseguire quando sono soddisfatte le "combinazioni richieste, ovvero il titolo o accoppiata di titoli minimo.

|                  | UNIVERSITÀ<br>DEGLI STUDI<br>DI UDINE                      |                                                                                                    |                 | E                        | sse3                                            |
|------------------|------------------------------------------------------------|----------------------------------------------------------------------------------------------------|-----------------|--------------------------|-------------------------------------------------|
| ome l            | Jniud.it HelpDesk di Esse3                                 |                                                                                                    |                 |                          |                                                 |
| er proseg        | guire è necessario dichiarare i titol                      | i di studio. Per primi vengono mostrati i titoli di studio obbligatori, mentre l                                                                                                    | e varie opz     | ioni mostrano titoli che | 🐺 Legenda                                       |
| ono alteri       | 🧼 Completato                                               |                                                                                                    |                 |                          |                                                 |
| ITENZIO          | 🛷 Non Completato                                           |                                                                                                    |                 |                          |                                                 |
| ECEDEN           | TEMENTE DICHIARATI MODIFIC                                 | ANDO IL TITOLO PROPOSTO NELLA SEZIONE "Titoli che non validano la<br>IVO INSERIMENTO.                                                                                                    | combinaz        | ione". NON SI DEVE       | Titolo dichiarato                               |
| <b>T</b> 14 - 11 | Titolo obbligatorio                                        |                                                                                                    |                 |                          |                                                 |
| litoli           | di Studio Alternativi                                      |                                                                                                    |                 |                          | <ul> <li>Titolo non<br/>obbligatorio</li> </ul> |
| A Per p          | proseguire è necessario completar<br>alternativi fra loro: | e l'inserimento di tutti i titoli di studio di almeno un blocco opzionale. Le va                                                                                                    | arie opzioni    | i mostrano titoli che    | is Modifica titolo                              |
| Opzion           | e 1:                                                       |                                                                                                    |                 |                          | 🔍 Visualizza<br>dettaglio titolo                |
| Stato<br>blocco  | Titolo                                                     | Note                                                                                                    | Stato<br>Titolo | Azioni                   | 🕥 Cancella titolo                               |
| *                | Abilitazione Professionale                                 | Abilitazione conseguita tramite concorso pubblico. Nella<br>modulistica indicare anno e ente (Ufficio scolastico /<br>Provveditorato) dove sia possibile ottenere conferma di quanto<br>dichiarato. | •               | Inserisci                |                                                 |
|                  |                                                            | Dettagli ammessi:                                                                                                    |                 |                          |                                                 |
|                  |                                                            | <ul> <li>72 - Insegnanti di scuola primaria o dell'Infanzia a seconda<br/>dell'Indirizzo</li> <li>83 - Insegnante di scuola primaria</li> </ul>                                                     |                 |                          |                                                 |
|                  |                                                            | E' stato dichiarato un titolo della stessa tipologia, ma non<br>corrisponde alle richieste di accesso, possibili cause:                                                                             |                 |                          |                                                 |
|                  |                                                            | <ul> <li>Stato non coerente.</li> <li>Dettaglio non rientrante nell'insieme dei dettagli ammessi.</li> <li>Voto è inferiore a quanto richiesto.</li> </ul>                                          |                 |                          |                                                 |
|                  |                                                            | E' possibile modificare il titolo presente nella sezione 'Titoli                                                                                                    |                 |                          |                                                 |

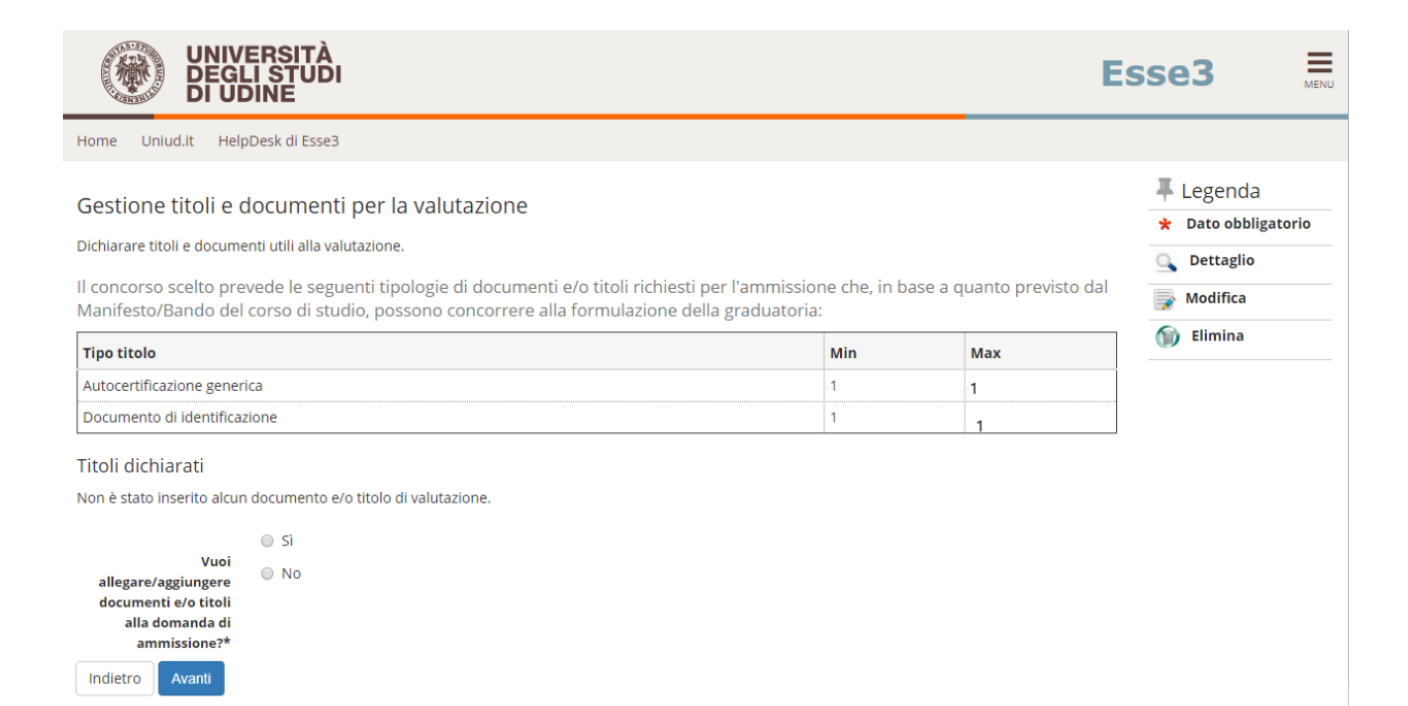

| AMBIENTE DI TEST            |                                                  |                   |                             |                |                  |                        |  |
|-----------------------------|--------------------------------------------------|-------------------|-----------------------------|----------------|------------------|------------------------|--|
|                             | RSITÀ<br>I STUDI<br>INE                          |                   |                             |                | Esse3            | MENU                   |  |
| Home Uniud.it HelpD         | esk di Esse3                                     |                   |                             |                |                  |                        |  |
| Dichiarazione titol         | O di valutazione<br>el documento di valutazione. |                   |                             |                | ∓ Leg<br>★ Dat   | enda<br>o obbligatorio |  |
| - Dettaglio titolo o docume | 110                                              |                   |                             |                |                  |                        |  |
| Tipologia:*                 | Autocertificazione generica                      |                   |                             |                | <b>v</b>         |                        |  |
| Titolo:*                    | Autocertific. Maria Rossi - Primaria             | 🚱 Apri            |                             |                |                  |                        |  |
| Descrizione:                |                                                  | ← → ~ ↑ 🛱 ›       | Questo PC > Documenti       |                | ٽ ~              | Cerca in Documenti     |  |
|                             |                                                  | Organizza 🔻 Nuova | a cartella                  |                |                  |                        |  |
|                             |                                                  | Questo PC         | Nome                        | ^              | Ultima modifica  | Тіро                   |  |
|                             |                                                  | Desktop           | Downloads                   |                | 19/03/2020 07:58 | Cartella di file       |  |
| Allegato:*                  | Scegli file Nessun file selezionato              | 🕆 Documenti       | Modelli di Office p         | oersonalizzati | 17/03/2020 15:42 | Cartella di file       |  |
|                             |                                                  | Download          | 🗟 Origini dati utente       | 1              | 17/03/2020 13:56 | Cartella di file       |  |
| Indietro Avanti             |                                                  | 📰 Immagini        | Screencast-O-Mat            | ic             | 18/03/2020 16:42 | Cartella di file       |  |
|                             |                                                  | Musica            | Zoom                        |                | 08/04/2020 22:27 | Cartella di file       |  |
|                             |                                                  | Dagetti 3D        | 2020_0018359                |                | 16/04/2020 18:15 | Documento Adob         |  |
|                             |                                                  | Video             | Eirofex Installer           | ria - primaria | 15/04/2020 15:41 | Applicazione           |  |
|                             |                                                  | Windows (Ci)      | Firefox installer           |                | 13/04/2020 13:41 | Applicazione           |  |
|                             |                                                  | Windows (C:)      |                             |                |                  |                        |  |
|                             |                                                  | windows (2.)      |                             |                |                  |                        |  |
|                             |                                                  | 💣 Rete            |                             |                |                  |                        |  |
|                             |                                                  |                   | < < _                       |                |                  |                        |  |
|                             |                                                  | No                | me file: Autocert Rossi Mar | ia - primaria  | ~                | Tutti i file           |  |
|                             |                                                  |                   |                             |                |                  | Apri                   |  |
|                             |                                                  |                   |                             |                |                  |                        |  |

#### E procedere così anche per il documento

È obbligatorio inserire <u>UN UNICO FILE PDF</u> contenente l'autocertificazione ed eventuali allegati. <u>L'autocertificazione è OBBLIGATORIA</u>

### Una volta caricati i due elementi il sistema permette di procedere.

# Si rammenta che caricare certificati ecc. NON sostituisce l'autocertificazione che è l'unico documento richiesto.

## Per unire diverse foto/file in un unico PDF o diminurne il peso è possibile utilizzare strumenti gratuiti come ad esempio www.ilovepdf.com

| UNIVERSITÀ<br>DEGLI STUDI<br>DI UDINE                                                                                                    |                                                                                                    |                         |         |             | E        | sse3                                                                                   | MENU  |
|----------------------------------------------------------------------------------------------------|----------------------------------------------------------------------------------------------------|-------------------------|---------|-------------|----------|----------------------------------------------------------------------------------------|-------|
| Home Uniud.it HelpDesk di Esse3                                                                                                    |                                                                                                    |                         |         |             |          |                                                                                        |       |
| Gestione titoli e documenti per la valu<br>Dichiarare titoli e documenti utili alla valutazione.<br>Il concorso scelto prevede le seguenti tipologie<br>dal Manifesto/Bando del corso di studio, posso | <b>Itazione</b><br>di documenti e/o titoli richiesti per l'ammissi<br>no concorrere alla formulazione della gradua | one che, in b<br>toria: | ase a q | uanto       | previsto | <ul> <li>Legenda</li> <li>Dato obbliga</li> <li>Dettaglio</li> <li>Modifica</li> </ul> | torio |
| Tipo titolo                                                                                                    |                                                                                                    | Min                     | N       | lax         |          | 🕦 Elimina                                                                              |       |
| Autocertificazione generica                                                                                                    |                                                                                                    | 1                       |         |             |          |                                                                                        |       |
| Documento di identificazione                                                                                                    |                                                                                                    | 1                       |         |             |          |                                                                                        |       |
| Titoli dichiarati                                                                                                    |                                                                                                    |                         |         |             |          |                                                                                        |       |
| Tipologia                                                                                                    | Titolo                                                                                                    |                         | Azioni  |             |          |                                                                                        |       |
| Autocertificazione generica                                                                                                    | Autocertific. Maria Rossi - Primaria                                                                               |                         | 0       | <b></b>     | 6        |                                                                                        |       |
| Documento di identificazione                                                                                                    | DOCUMENTO ROSSI MARIA                                                                                              |                         | 0       | <b>&gt;</b> | 6        |                                                                                        |       |
| Si<br>Vuoi<br>allegare/aggiunger<br>documenti e/o titoli<br>alla domanda di<br>ammissione?*<br>Indietro Avanti                                                                                         |                                                                                                    |                         |         |             |          |                                                                                        |       |
|                                                                                                    |                                                                                                    |                         |         |             | Es       | sse3                                                                                   | MENU  |

Home Uniud.it HelpDesk di Esse3

#### Conferma dichiarazione titoli e documenti per la valutazione

Verificare le informazioni inserite relativamente ai titoli ed ai documenti inseriti per la valutazione.

| Tipologia                    | Titolo                               |
|------------------------------|--------------------------------------|
| Autocertificazione generica  | Autocertific. Maria Rossi - Primaria |
| Documento di identificazione | DOCUMENTO ROSSI MARIA                |

Indietro Avanti

### A questo punto il sistema richiede la compilazione del questionario dove andrà richiesto o meno l'ESONERO DALLA PROVA PRESELETTIVA.

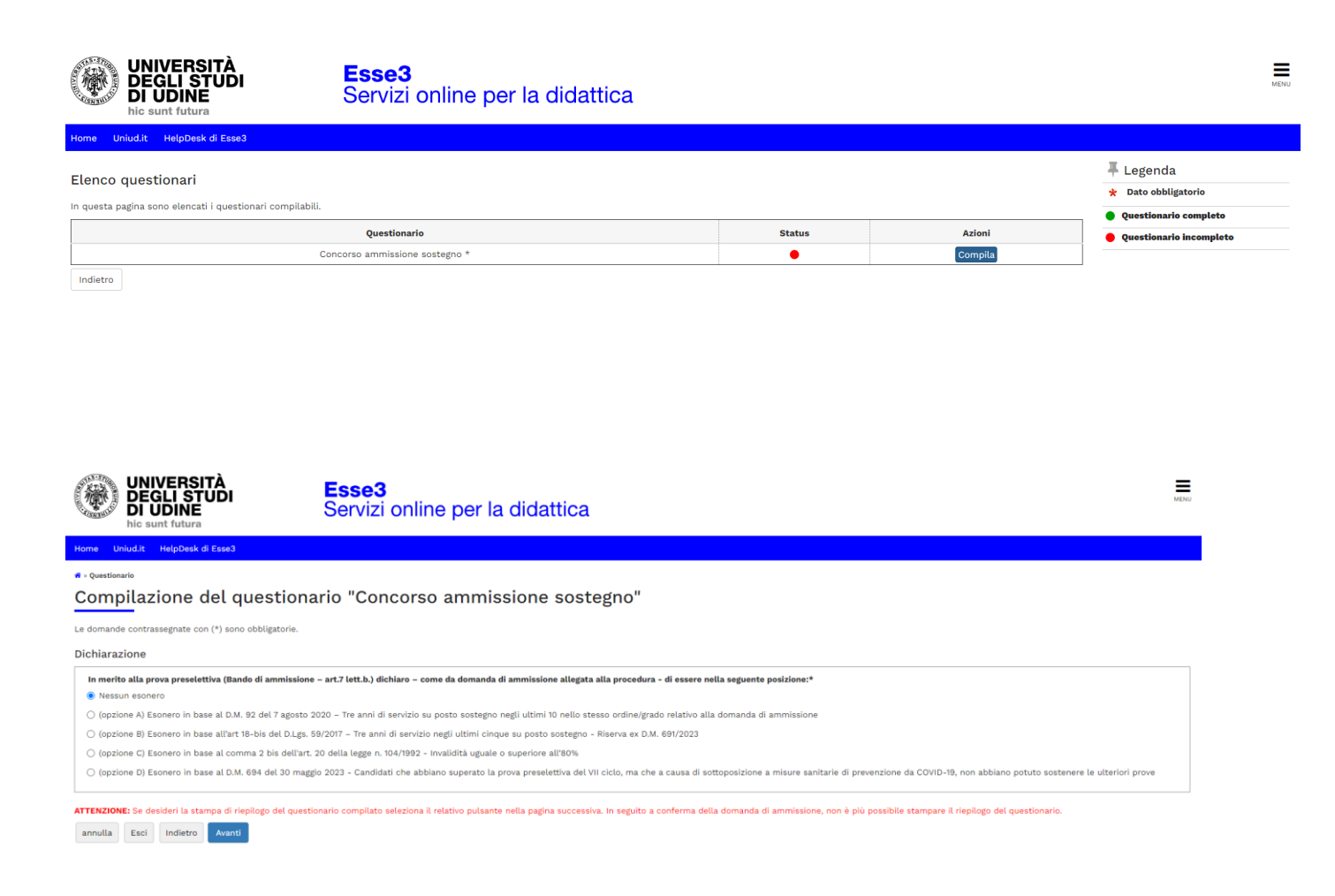

# Dopo aver selezionato una delle opzioni proposte, cliccare su AVANTi e confermare la compilazione.

| UNIVERSITÀ<br>DEGLI STUDI<br>DI UDINE                                               |                                                                                      | Esse3                                                           |
|-------------------------------------------------------------------------------------|--------------------------------------------------------------------------------------|-----------------------------------------------------------------|
| Home Uniud.it HelpDesk di Esse3                                                     |                                                                                      |                                                                 |
| Conferma scelta concorso                                                            |                                                                                      |                                                                 |
| /erificare le informazioni relative alle scelte effettuate nelle pagine precedenti. |                                                                                      |                                                                 |
| Concorso                                                                            |                                                                                      |                                                                 |
| Descrizione                                                                         | Corso di specializzazione per le attività d                                          | di sostegno - DM 249/10 - Scuola Primaria                       |
| Valido per                                                                          |                                                                                      |                                                                 |
| Dettaglio                                                                           | SOS02 - Corso di specializzazione per le<br>Primaria, cat. amm. 979 - Candidati a co | attività di sostegno - DM 249/10 - Scuola<br>ncorso - DM 249/10 |
| _ Categoria amministrativa ed ausili di invalidità                                  |                                                                                      |                                                                 |
|                                                                                     |                                                                                      |                                                                 |
| Categoria amministrativa                                                            | Candidati a concorso - DM 249/10                                                     |                                                                 |

### **DOPO IL COMPLETAMENTO COMPARE IL RIEPILOGO**

| UNIVERSITÀ<br>DEGLI STUDI<br>DI UDINE                          | I                                       |                        |                |                                                      | I                          | Esse3                    | MENU |  |
|----------------------------------------------------------------|-----------------------------------------|------------------------|----------------|------------------------------------------------------|----------------------------|--------------------------|------|--|
| Home Uniud.it HelpDesk di Esse3                                | 1                                       |                        |                |                                                      |                            |                          |      |  |
| Riepilogo iscrizione                                           | e concorso                              |                        |                |                                                      |                            |                          |      |  |
| ll processo di iscrizione al concorso è st                     | ato completato con successo.            |                        |                |                                                      |                            |                          |      |  |
| - Concorso di ammissione                                       | sto completato con sociesso.            |                        |                |                                                      |                            |                          |      |  |
|                                                                |                                         |                        |                |                                                      |                            |                          | _    |  |
| Descrizione                                                    |                                         |                        |                | Corso di specializzazione per le attività di sostegn | o - DM 249/10 - Scuola Pri | maria                    | _    |  |
| Anno                                                           |                                         |                        |                | 2020/2021                                            |                            |                          | -    |  |
| Prematricola                                                   |                                         |                        |                | 1                                                    |                            |                          |      |  |
| Categoria amministrativ                                        | a ed ausili di invalidità 🗕             |                        |                |                                                      |                            |                          |      |  |
| Categoria amministrativa                                       |                                         |                        |                | Candidati a concorso - DM 249/10                     |                            |                          | -    |  |
| Dettaglio<br>SOSO2 - Corso di specializzazione per la<br>Prove | e attività di sostegno - DM 249/10 - Sc | uola Primaria, cat. an | nm. 979 - Cand | idati a concorso - DM 249/10                         | Scad. ammissione           | Scad. preimmatricolazion | e    |  |
| Descrizione                                                    | Tipologia                               | Data                   | Ora            | Sede                                                 |                            |                          |      |  |
| TEST PRELIMINARE                                               |                                         |                        |                |                                                      |                            |                          |      |  |
| PROVA SCRITTA                                                  | Prova scritta                           |                        |                | Y                                                    |                            |                          |      |  |
| VALUTAZIONE TITOLI                                             | Valutazione                             |                        |                |                                                      |                            |                          |      |  |
| PROVA ORALE                                                    | Prova orale                             |                        |                |                                                      |                            |                          |      |  |
| Titoli oggetto di valutazione                                  |                                         |                        |                |                                                      |                            |                          |      |  |
| Tipologia                                                      |                                         |                        | Titolo         |                                                      |                            |                          |      |  |
| Autocertificazione generica                                    |                                         |                        | Autocer        | Autocertific, Maria Rossi - Primaria                 |                            |                          |      |  |
| Documento di identificazione DOCUMENTO ROSSI MARIA             |                                         |                        |                |                                                      |                            |                          |      |  |
| Home concorsi Stampa domanda d                                 | li ammissione Pagamenti Modifi          | ica Iscrizione         |                |                                                      |                            |                          |      |  |

# HOME CONCORSI → Riporta alla pagina principale per compilare un'altra domanda

STAMPA DOMANDA DI AMMISSIONE → Non è necessario stampare né consegnare alcuna domanda (da aggiornamenti di versione il tasto potrebbe non essere visibile)

PAGAMENTI → porta alla sezione PAGOPA per il pagamento della quota di ammissione. Nella pagina Pagamenti (alla quale si accede anche dal menù cliccando su SEGRETERIA → Pagamenti è possibile stampare l'avviso PagoPA e pagare in tabacchino o con homebanking se la propria banca offre il servizio PagoPA

**MODIFICA ISCRIZIONE →** Permette di modificare dati /autocertificazione ecc.

## PER CONTROLLARE / MODIFICARE RIFARE LOGIN DA MENU' SEGRETERIA -> CONCORSI DI AMMISSIONE

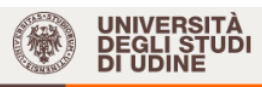

Home Uniud.it HelpDesk di Esse3

#### Concorsi di ammissione

In questa pagina vengono riassunte le iscrizioni ai Concorsi di ammissione effettuate fino a questo momento e, per le graduatorie già pubblicate, l'esito della prova di ammissione effettuata. Per effettuare l'iscrizione ad un nuovo concorso di ammissione clicca su <u>Procedi con l'iscrizione</u>.

Per effettuare la pre-immatricolazione al corso di studio al quale risulti ammesso accedi alla sezione <u>Immatricolazioni</u>.

Clicca invece sulla descrizione per visualizzare i dettagli di ciascun Concorso di ammissione.

Lista concorsi a cui si è iscritti <u>Corso di specializzazione per le attività di sostegno - DM 249/10 - Scuola Primaria</u> Sono presenti Concorsi di ammissione a cui potersi iscrivere.

Procedi con l'iscrizione

Sulla lista concorsi cliccare sull'iscrizione al concorso da modificare. Il sistema rimanda all'inizio del caricamento e fa ripercorrere tutti i passaggi. Si trova tutto compilato ed è necessario proseguire fino alla schermata da modificare (es gli allegati)

La procedura si apre alle ore 9:00 di giovedì 14 aprile e si chiude, inderogabilmente, alle ore 14:00 del giorno 9 maggio 2022. Da quel momento non è possibile modificare o integrare la domanda.

**NOTA A MARGINE** 

In caso di attesa prolungata o disconnessione il sistema impone il LOGOUT. Quindi procedere nuovamente entrando da LOGIN → Segreteria → Concorsi di ammissione

|                  | UNIVERSITÀ<br>DEGLI STUDI<br>DI UDINE                                                                    |            |             | Esse3                            |
|------------------|----------------------------------------------------------------------------------------------------|------------|-------------|----------------------------------|
| Home Uniud.      | it HelpDesk di Esse3                                                                                     |            |             |                                  |
| Lista Pr         | ocessi in Sospeso                                                                                        |            |             |                                  |
| – Lista processi |                                                                                                    |            |             | Legenda:                         |
| Seleziona        | Descrizione                                                                                              | Info       | Stato       |                                  |
| •                | Iscrizione Concorsi: Corso di specializzazione per le attività di sostegno - DM 249/10 - Scuola Primaria | $\bigcirc$ | $\boxtimes$ | 🕤 Informazioni                   |
|                  |                                                                                                    |            |             | Sezione in lavorazione           |
| Completa il p    | ocesso selezionato Annulla il processo selezionato                                                       |            |             | Sezione correttamente completata |
|                  |                                                                                                    |            |             |                                  |
|                  |                                                                                                    |            |             |                                  |
| omnleta          | re il processo selezionato                                                                               |            |             |                                  |
| ompieta          |                                                                                                    |            |             |                                  |

La segreteria Formazione Insegnanti risponde telefonicamente dal lunedì al giovedì dalle ore 9:30 alle ore 11:30 ai numeri 0432 249850 e 0432 249853. In altro orario, per chiarimenti, è possibile scrivere a sostegno@uniud.it Per qualsiasi altro aspetto si rimanda al Bando e a quanto pubblicato alla pagina https://www.uniud.it/it/sos21